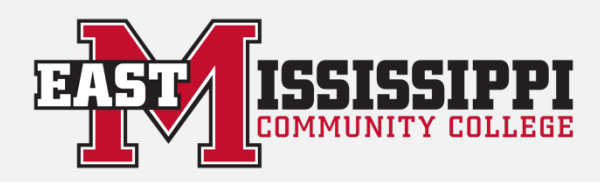

# **GET CONNECTED**

## **FOLLOW US**

- "Like" us on Facebook at http://www.facebook.com/East.Mississippi.Community.College
  - Follow us on Twitter at <a href="http://twitter.com/emccinfo">http://twitter.com/emccinfo</a>
- Follow us on Instagram at <a href="http://instagram.com/emccig">http://instagram.com/emccig</a>
  - Subscribe to our page on YouTube at http://www.youtube.com/user/EMCCVideo

#### **EMAIL SETUP FOR IPHONE**

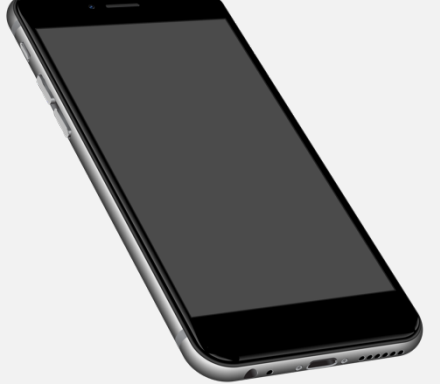

Is the campus closing due to storms or snow? ROARCast!

Is bad weather coming our way?

Is there an emergency on campus?

- 1. Go to Settings
- 2. Click "Mail, Contacts and Calendars"
- 3. Select "Add an Account"
- 4. Choose "Exchange"
- 5. Enter new EMCC email address and password
- 6. Type "EMCC Email" in the description
- 7. Click "Save"

### SIGN UP FOR East Mississippi Community College's ROARCast

#### **ROARCAST SETUP**

- Go to http://www.eastms.edu/roarcast
- Enter your information
  - o Include Area Code
  - Do Not Use Hyphens 0

When emergencies happen, you will get an e-mail, text, or voice message.

ROARCast!

ROARCast!

You

Tube